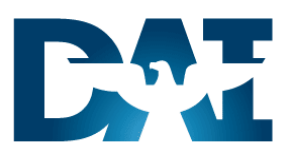

# Time & Labor (OTL)

OTL CSR DAI to DCPS Payroll Processing

**R12 Work Instructions** 

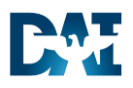

### **Document Control**

#### **Change Record**

| Date        | Author      | Version | Change Reference |
|-------------|-------------|---------|------------------|
| 25-Feb-2015 | Robin Hardy | 1.0     | R12 Update       |

Reviewers

| Date        | Name         | Position                            |  |  |
|-------------|--------------|-------------------------------------|--|--|
| 11-Mar-2015 | Bill Mohamed | Workforce Preparation Training Lead |  |  |

#### Distribution

| Copy No. | Name                                             | Location     |
|----------|--------------------------------------------------|--------------|
| 1        | R12_WI_OTL_CSR_DAI_TO_DCPS Payroll<br>Processing | DEPS website |

#### Note to Holders:

If you receive an <u>electronic copy</u> of this document and print it out, please write your name on the equivalent of the cover page, for document control purposes.

If you receive a <u>hard copy</u> of this document, please write your name on the front cover, for document control purposes.

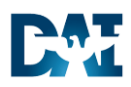

## Contents

| Document Control                                      | ii |
|-------------------------------------------------------|----|
| Business Process Description                          | 4  |
| Transfer Time from OTL to BEE                         | 6  |
| BEE Validate & Transfer                               |    |
| BEE Verify all BEE Batches Are Transferred            | 21 |
| Update Element Entry(s) with Injury Number (Manually) | 24 |
| DCPS SDA Outbound Interface                           |    |
|                                                       |    |

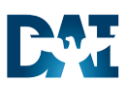

#### **Business Process Description**

Use this procedure to transfer the time and attendance data from DAI to the DCPS payroll system using the concurrent processes described below.

Agency employees enter and attest their time and attendance in DAI. The interface transfers the timecard detail in an outbound Source Data Automation (SDA) file into DCPS where payroll is processed. Each agency assigns one person to the DAI responsibility of OTL CSR that runs (or initiates) the following processes to create and transfer the SDA interface file.

#### 1. Transfer Time from OTL to BEE:

This process retrieves APPROVED timecards for the period selected, and moves the timecard data into BEE (Batch Element Entry) batches.

- The Transfer Time from OTL to BEE process must be run <u>after</u> 100% or all of the current pay period timecards have been approved.
- This process can be run more than once if necessary. Taking into account that some timecard might not have been in an approved status or that timecards have been changed and the change within the timecard needs to be resent In order to override the previously sent timecard details.
- After the initial running, each time this process is run, it picks up only timecards that have been approved and had not yet been retrieved since the last run, including Retro timecards.
- If you run the process and it generates errors, check the Log File and call the OTL DAI Help Desk and log at ticket, unless the error is due to the next statement. A message of 'Query Retrieved no Records' indicates there are no un-retrieved timecards, thus no action required.
- The process only picks up timecards which fall within the parameters entered when the process is initiated
- NEVER MOVE FORWARD to BEE Validate or Transfer until the Transfer Time to OTL BEE has fully completed WITHOUT ERRORS.

#### 2. BEE Transfer:

The Transfer process transfers the batch lines onto the employees' Element Entries. **Note:** The BEE Transfer are separate processes that are initiated from the BEE form. Once all errors are resolved and the Transfer is completed the SDA interface file pick-ups all timecard records from the Element Entries. Always check for unprocessed BEE Batches as the last step in your process; **leaving batch in a status other than 'TRANSFER' can lead to short pays**. Time and Attendance (OTL) Defense Agencies Initiative

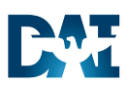

3. INJURY PAY CODES LU OR LT: 3Once the batch lines have been transferred into the employees' element entries if there are any LU OR LT pay codes transferred, the employee's record MAY need to be updated with the correct Injury Number. Contact the HR CSR to have them review the employee HR record. If there is only one Injury Number, nothing additional needs to be done; the system will automatically update the Element Entry with the active Injury Number, as well as insert that Element Entry into the SDA outbound file. If there are multiple active Injury Numbers, the HR CSR will need to apply the correct Injury Number to the current LU or LT pay code Element Entries, which will be sent to DCPS via the SDA interface. Instructions to complete this process are included with this work instruction and in the "Enter Injury Time" work instruction. As the OTL CSR you can NOT complete the SDA interface until the HR CSR confirms the LU and LT Element Entries are set correctly to the proper Injury Number.

#### 4. DCPS SDA Outbound Interface:

Takes all the timecard records from the Element Entries, and creates an outbound SDA file for DCPS Interface. The SDA Process is fully automated once started. The process triggers BPEL to process the file. **Be certain that you have received a confirmation email from DFAS acknowledging receipt of your prior file before you initiate the next SDA process.** Running the process again before the prior file is received and processed by DFAS results in a loss of timecard data. Though DAI can manually fix this situation if made aware, it is a very labor-intensive process. Therefore, the procedure is to always wait for the confirmation before submitting the next SDA Process.

#### Trigger

• End of the current pay period. All Timecards have been created and approved.

#### Prerequisites

• Timecard Summary Report has been run and shows that all Timecards for the pay period have been entered, submitted, and approved.

#### Responsibilities

• OTL CSR – Agency

#### Menu Path

5. Various see individual processes

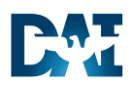

| Trar | Transfer Time from OTL to BEE                                                                |  |  |  |  |  |  |
|------|----------------------------------------------------------------------------------------------|--|--|--|--|--|--|
| 1.   | Start the task using the responsibility and menu path to open the Submit a New Request form: |  |  |  |  |  |  |
|      | Responsibility: OTL CSR – Agency                                                             |  |  |  |  |  |  |
|      | <b>Menu Path:</b> Processes and Reports $\rightarrow$ Submit Requests                        |  |  |  |  |  |  |
| DAI  | E-Business Suite                                                                             |  |  |  |  |  |  |
|      | E-Business Suite                                                                             |  |  |  |  |  |  |
|      | Favorites 🗸                                                                                  |  |  |  |  |  |  |
|      | Home                                                                                         |  |  |  |  |  |  |
|      | Navigator                                                                                    |  |  |  |  |  |  |
|      | Personalize                                                                                  |  |  |  |  |  |  |

Time and Attendance (OTL) Defense Agencies Initiative

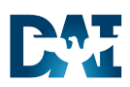

| Submit a New Requ   | est                                                       |
|---------------------|-----------------------------------------------------------|
|                     |                                                           |
|                     | Submit a New Request                                      |
|                     | What type of request do you want to run2                  |
|                     |                                                           |
|                     | • Single Request                                          |
|                     | Request Set                                               |
|                     | This allows you to submit a pre-defined set of            |
|                     | requests.                                                 |
|                     | 3 QK Cancel                                               |
|                     |                                                           |
| 2 Retain the defau  | It radio selection of Single Request                      |
|                     |                                                           |
| 3. Click the OK but | ton to open the <b>Submit Request</b> form.               |
|                     |                                                           |
| Submit Request      |                                                           |
| Submit Request      |                                                           |
| Run this Request    |                                                           |
|                     | Сору                                                      |
| Name                | · · · · · · · · · · · · · · · · · · ·                     |
| Operating Unit      |                                                           |
| Parameters          |                                                           |
| Language            |                                                           |
|                     | Language Settings Debug Options                           |
| At these Times      |                                                           |
| Run the Job         | As Soon as Possible Schedule                              |
|                     |                                                           |
| Upon Completion     | Rener all Ordent Files Renet Ordent                       |
|                     |                                                           |
| Layout              | Options                                                   |
| Notify              | Delivery Opts                                             |
| Print to            |                                                           |
| Help (C)            | Submit Cancel                                             |
|                     |                                                           |
| 4                   |                                                           |
| Click the LOV       | button in the <b>Name</b> field to view a list of reports |
|                     | button in the nume field to view a list of reports.       |

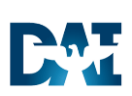

| Reports                                                 | ×            |
|---------------------------------------------------------|--------------|
| Find %                                                  |              |
| Name                                                    | Applicati    |
| OTL DCPS SDA Outbound                                   | XXCusto      |
| XXDAI Automatic Timecard Generation process             | XXCustc      |
| XXDAI DCPS SDA Outbound Report                          | XXCustc      |
| XXDAI Leave Availability Report                         | XXCustc      |
| XXDAI TL Absence Management Reports                     | XXCustc      |
| XXDAI Timecard Approver Delegation Report               | XXCustc      |
| XXDAI Timecard Approver Subordinate Report              | XXCusto      |
| XXDAI Timecard Audit Report                             | XXCustc 💋    |
| XXDAI Timecard Detail Report 5                          | XXCustc 🔆    |
| XXDAI Timecard Summary Report                           | XXCustc      |
| XXDAI Timekeeper Report                                 | XXCustc      |
| XXDAI Transfer Time from OTL to BEE                     | XXCusto      |
|                                                         |              |
| the Transfer Time From OTL to BEE option in the list of | report names |

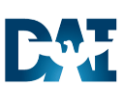

| Detense Agencies Initia | tive |
|-------------------------|------|
|-------------------------|------|

| Para | ameters                | ;                           |                                   |                                                                       |
|------|------------------------|-----------------------------|-----------------------------------|-----------------------------------------------------------------------|
|      |                        |                             |                                   |                                                                       |
|      | Submit R<br>- Dun thic | equest<br>Bequect —         |                                   | ×                                                                     |
|      | ivan tina              | nequest                     |                                   | Conv                                                                  |
|      |                        |                             |                                   |                                                                       |
|      |                        | Name                        | XXDAI Transfer Ti                 | ime from OTL to BEE                                                   |
|      | Οp                     | perating Unit               |                                   |                                                                       |
|      |                        | Parameters                  | ;                                 |                                                                       |
|      |                        |                             | Start Date                        | 22-FEB-2014 7                                                         |
|      |                        |                             | End Date                          | 07-MAR-2015                                                           |
|      | At thes                | Government                  | Reporting Entity                  |                                                                       |
|      |                        |                             | Organization                      |                                                                       |
|      |                        |                             | Location                          |                                                                       |
|      | Upon C                 |                             | Payroll                           | TMA TMAPRL Bi-Weekly Payroll                                          |
|      |                        | I                           | Employee Name                     |                                                                       |
|      |                        | Retrieval T                 | ransaction Code                   |                                                                       |
|      |                        |                             | Batch Selection                   |                                                                       |
|      |                        | 6                           | Batch Reference                   |                                                                       |
|      |                        | New I                       | Batch Reference                   |                                                                       |
|      | He                     |                             | Status in BEE                     | Unprocessed                                                           |
|      |                        |                             | Changes since                     | 04-MAR-2014 08:53:33                                                  |
|      |                        |                             |                                   |                                                                       |
|      |                        |                             |                                   |                                                                       |
|      |                        | ·                           |                                   |                                                                       |
| 7.   | Start E                | Date – Enter<br>mat of DD-M | a Start Date <u>o</u><br>IMM-YYYY | one year prior to the beginning of the current payroll period using   |
|      | Examp                  | ole: Current                | payroll period,                   | 22 February 2015. Enter 22-FEB-2014                                   |
| 8.   | End D                  | <b>ate -</b> Enter tl       | he E <b>nd Date</b> o             | f the current payroll period using the format of <b>DD-MMM-YYYY</b> . |
| 9.   |                        |                             | ſ                                 |                                                                       |
|      | Payro                  | II - Click the              | Payroll LOV                       | icon to auto populate your Agency's payroll name. If your agency      |
|      | nas mi                 | utiple payrol               | i names, this p                   | rocess must be run for each individual payroll name.                  |

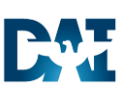

| Subi       | mit Rec                                                                                                    | uest - Para                                   | ameters                                                      |                                                                                                    |  |  |
|------------|----------------------------------------------------------------------------------------------------|-----------------------------------------------|--------------------------------------------------------------|----------------------------------------------------------------------------------------------------|--|--|
| <b>0</b> S | ubmit Re                                                                                                    | quest                                         |                                                              | ×                                                                                                    |  |  |
| F          | Run this I                                                                                                    | Request                                       |                                                              |                                                                                                    |  |  |
|            |                                                                                                    |                                               |                                                              | Сору                                                                                                    |  |  |
|            |                                                                                                    | Name                                          | XXDAI Transfer Tin                                           | ne from OTL to BEE                                                                                                    |  |  |
|            | Оре                                                                                                    | erating Unit                                  |                                                              |                                                                                                    |  |  |
|            | F                                                                                                    | <sup>o</sup> arameters                        |                                                              |                                                                                                    |  |  |
|            | 1                                                                                                    | Parameter                                     | rs                                                           |                                                                                                    |  |  |
|            |                                                                                                    |                                               | Start Date                                                   | 22-FEB-2014                                                                                                    |  |  |
|            | At these                                                                                                    |                                               | End Date                                                     | 03-MAR-2015                                                                                                    |  |  |
|            | F                                                                                                    | Governmen                                     | t Reporting Entity                                           |                                                                                                    |  |  |
|            |                                                                                                    |                                               | Organization                                                 |                                                                                                    |  |  |
|            | Jpon Co                                                                                                    |                                               | Location                                                     |                                                                                                    |  |  |
|            |                                                                                                    |                                               | Payroll                                                      | TMA TMAPRL Bi-Weekly Payroll                                                                                                    |  |  |
|            |                                                                                                    |                                               | Employee Name                                                |                                                                                                    |  |  |
|            |                                                                                                    | Retrieval                                     | Transaction Code                                             | TMA 022215 01                                                                                                    |  |  |
|            |                                                                                                    |                                               | Batch Selection                                              | New 11                                                                                                    |  |  |
|            |                                                                                                    |                                               | Batch Reference                                              |                                                                                                    |  |  |
|            | Help                                                                                                    | New                                           | Batch Reference                                              | TMA 022215 01 12                                                                                                    |  |  |
|            |                                                                                                    |                                               | Status in BEE                                                | Unprocessed                                                                                                    |  |  |
|            |                                                                                                    |                                               | Changes since                                                | 04-MAR-2014 16:08:08                                                                                                    |  |  |
|            |                                                                                                    |                                               |                                                              |                                                                                                    |  |  |
|            |                                                                                                    |                                               |                                                              | QK Clear Help                                                                                                    |  |  |
| 10.        | <ul> <li>Retrieval Transaction Code - Enter a unique value for a Retrieval Transaction Code with DAI suggested entry of XXX_MMDDYY_NN.</li> <li>XXX - the Agency acronym</li> <li>DDMMYY - the Payroll Period Ending Date</li> </ul>                                              |                                               |                                                              |                                                                                                    |  |  |
|            |                                                                                                    | same                                          | Payroll Period,                                              | then increase this number, i.e., '02', '03', etc.                                                                                                    |  |  |
|            |                                                                                                    | This value                                    | e must be uniqu                                              | e for each submission:                                                                                                    |  |  |
|            | Write the <b>Retrieval Transaction Code</b> down because you will need it for the BEE Transfer process shown later in this work instruction. Be aware this code is case sensitive and later you will have to query using the matching upper and lower cases entered on this form. |                                               |                                                              |                                                                                                    |  |  |
| 11.        | Batch                                                                                                    | Selection ·                                   | - Select New fro                                             | om the <b>Batch Selection</b> list of values.                                                                                                    |  |  |
| 12.        | New B<br>Transa                                                                                                    | atch Refer                                    | ence – Require<br>e. This field doe                          | ed Field. Enter the same value as entered in the Retrieval es have a character limit.                                                                                                    |  |  |
|            |                                                                                                    | <b>Note</b> : This<br>required f<br>the other | s is sometimes of<br>ield. If this occur<br>parameter fields | overlooked and an error message appears indicating this is a<br>irs, to reopen the parameters list and not lose the values entered in<br>s, press <b>CTRL + L</b> on the <b>Submit Request</b> form. |  |  |

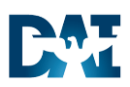

| Subr | mit Rec                    | uest - Par   | ameters             |                        |                     |       |      |
|------|----------------------------|--------------|---------------------|------------------------|---------------------|-------|------|
|      |                            | 14001 1 4    |                     |                        |                     |       |      |
| O Su | ubmit Re                   | quest        |                     |                        |                     |       | ×    |
|      | dun this l                 | Request      |                     |                        |                     | C     |      |
|      |                            |              |                     |                        |                     |       | 5£À  |
|      |                            | Name         | XXDAI Transfer Tin  | ne from OTL to BEE     |                     |       |      |
|      | Оре                        | erating Unit |                     |                        |                     |       |      |
|      | F                          | parameters   |                     |                        |                     |       |      |
|      |                            | Paramete     | ers                 |                        | 1                   |       | ×    |
|      |                            |              | Start Date          | 22-FEB-2014            | ļ                   |       |      |
| P A  | At these                   |              | End Date            | 03-MAR-2015            |                     |       |      |
|      | F                          | Governmen    | nt Reporting Entity |                        |                     |       |      |
|      |                            |              | Organization        |                        | ]                   |       |      |
|      | Jpon Co                    |              | Location            |                        |                     |       |      |
|      |                            |              | Payroll             | TMA TMAPRL Bi-Weekl    | y Payroll           |       |      |
|      |                            |              | Employee Name       |                        |                     |       |      |
|      | Retrieval Transaction Code |              | TMA_022215_01       |                        |                     |       |      |
|      |                            |              | Batch Selection     | New                    | ]                   |       |      |
|      |                            |              | Batch Reference     |                        |                     |       |      |
|      | Help                       | Nev          | v Batch Reference   | TMA_022215_01          |                     |       |      |
| L    |                            |              | Status in BEE       | Unprocessed            | 13                  |       |      |
|      | 14                         |              | Changes since       | 04-MAR-2014 16:08:08   |                     |       |      |
|      |                            |              | 15                  |                        | OK Cancel           | Clear | Help |
|      |                            |              |                     |                        |                     |       |      |
| 13.  | Status                     | in BEE - S   | Select the Status   | of BEE Unprocessed     | I if not defaulted. |       | ,    |
| 14   | Chang                      | ina Sinaa    | keep the defeu      | t of Today's Data and  | Timo                |       |      |
| 14.  | Chang                      |              |                     | it of Touay's Date and |                     |       |      |
| 15.  | Click th                   | ne OK 🧕      | DK button to sa     | ave the parameters sel | ected.              |       |      |

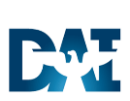

| Submit Reque   | est - Su  | bmittal                                                                                        |
|----------------|-----------|------------------------------------------------------------------------------------------------|
| O Submit Reque | est       | ×                                                                                              |
| Run this Re    | quest     |                                                                                                |
|                |           | Copy                                                                                           |
|                | Name      | XXDAI Transfer Time from OTL to BEE                                                            |
| Operat         | ting Unit |                                                                                                |
| Par            | ameters   | 22-FEB-2014:03-MAR-2015::::TMA TMAPRL Bi-Weekly Payroll::TMA_022215_01:New::TMA                |
| La             | anguage   | American English                                                                               |
|                |           | Language Settings Debug Options                                                                |
| At these Tin   | nes       |                                                                                                |
| Run            | the Job   | As Soon as Possible Schedule                                                                   |
| Upon Comp      | letion    |                                                                                                |
|                |           | Save all Output Files                                                                          |
|                | Lavout    | Options                                                                                        |
|                | Notify    |                                                                                                |
|                | Print to  | noprint Delivery Opts                                                                          |
|                |           |                                                                                                |
| Help (C        | .)        | 16 Sub <u>m</u> it Ca <u>n</u> cel                                                             |
|                |           |                                                                                                |
| <b>16.</b>     | h . O h   | Submit                                                                                         |
|                | ne Subi   | mit button to run the Transfer Time from OTL to BEE request.                                   |
|                |           | Decision                                                                                       |
|                |           | Request submitted.                                                                             |
|                |           | (Request ID = 19125889)                                                                        |
|                |           |                                                                                                |
|                |           | Submit another request?                                                                        |
|                |           | Yes No 17                                                                                      |
|                |           |                                                                                                |
| 17             |           |                                                                                                |
| Decis          | ion – lf  | you would like to submit another request, click the <u><u>Yes</u> button. Otherwise, click</u> |
| the            | No)       | itton to submit the request                                                                    |
|                |           |                                                                                                |

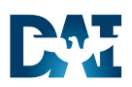

| Submit Requ | uest                                                       |
|-------------|------------------------------------------------------------|
| 🚳 Naviga    | ator - OTL CSR TMA                                         |
| Funct       | tions Documents                                            |
| Proce       | ess and Reports:View Requests                              |
|             | Preferences Top Ten List                                   |
|             | - Process and Reports                                      |
| *           |                                                            |
| -           | Notifications Summary                                      |
|             | + OTL Time Accounting                                      |
|             |                                                            |
| *           |                                                            |
|             |                                                            |
|             |                                                            |
|             | ( <u>Open</u> )                                            |
| 18 Dout     | he click the View Pequests to open the Find Pequest form   |
|             | ble click the view Requests to open the rind Request form. |
|             | Find Requests                                              |
|             | O My Completed Requests                                    |
|             | O MI May Degraphic                                         |
|             | Specific Parameter                                         |
|             |                                                            |
|             | Name                                                       |
|             | Date Submitted                                             |
|             | Date Completed                                             |
|             | Status                                                     |
|             | Phase                                                      |
|             | Requestor                                                  |
|             | Include Reguest Set Stages in Query                        |
|             | Select the Number of Days to View.                         |
|             | Submit a New Request Clear Find 19                         |
| 19. Click   | the Find button to view the Requests screen.               |

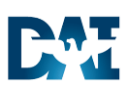

| Ref                        | Refresh and View Output              |                                                                                                    |                                                            |                                                              |                                         |                                                                                      |  |  |  |  |
|----------------------------|--------------------------------------|----------------------------------------------------------------------------------------------------|------------------------------------------------------------|--------------------------------------------------------------|-----------------------------------------|--------------------------------------------------------------------------------------|--|--|--|--|
|                            | Requests                             |                                                                                                    |                                                            |                                                              |                                         |                                                                                      |  |  |  |  |
|                            | Re                                   | fresh Data                                                                                                    | Find Requ                                                  | iests                                                        | (                                       | Sub <u>m</u> it a New Request                                                        |  |  |  |  |
|                            | Request ID                           | I                                                                                                    | Parent                                                     |                                                              |                                         |                                                                                      |  |  |  |  |
|                            |                                      | Name                                                                                                    |                                                            | Phase                                                        | Status                                  | 20                                                                                   |  |  |  |  |
|                            | 19061661                             | XXDAI Transfer Ti                                                                                                    | me from C                                                  | Completed                                                    | Normal                                  | 5 00:00:00, 2015/( 🛋                                                                 |  |  |  |  |
| Ĩ                          | 19059623                             | XXDAI DCPS SD/                                                                                                    | A Outbour                                                  | Completed                                                    | Normal                                  | 86, 3/07 00:00:00, 7248                                                              |  |  |  |  |
|                            |                                      |                                                                                                    |                                                            |                                                              |                                         |                                                                                      |  |  |  |  |
|                            | Ho<br>Can                            | d Request                                                                                                    | View Deta                                                  | iilg                                                         |                                         | View Log                                                                             |  |  |  |  |
| 20.                        | Clicl<br><b>Pen</b><br>succ          | Click the <b>Refresh Data</b><br>Pending and Normal to Completed and Normal indicating the report has completed<br>successfully or return later to check its progress. |                                                            |                                                              |                                         |                                                                                      |  |  |  |  |
| 21.                        | Clicl<br>Con                         | Click the View Log button to view the log details for the process once the Phase and Status are Completed and Normal. The log opens in a separate browser window.      |                                                            |                                                              |                                         |                                                                                      |  |  |  |  |
|                            |                                      | <ul> <li>If any errors have occurred, the Status displays as "Error". Immediately call in a ticket with the OTL DAI Help Desk.</li> </ul>                              |                                                            |                                                              |                                         |                                                                                      |  |  |  |  |
| Res                        | ult                                  |                                                                                                    |                                                            |                                                              |                                         |                                                                                      |  |  |  |  |
| <b>Cor</b><br>proc<br>"Tra | ngratulat<br>cess has<br>ansfer" the | ions! You have s<br>completed succe<br>ose batches to m                                                                                                    | successfully run<br>essfully, you will<br>love the timecar | the " <b>Transfer</b><br>be able to revie<br>d data to emplo | Time From<br>ew the newl<br>byees' Elem | <b>OTL to BEE</b> " process. After this y created batches in BEE, then tent Entries. |  |  |  |  |

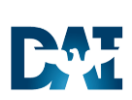

| BE   | E Transfers                                                                                                    |
|------|----------------------------------------------------------------------------------------------------|
| 1.   | Start the task using the responsibility and menu path to open the Batch Summary form:                                                                                                    |
|      | Responsibility: OTL CSR – Agency                                                                                                    |
|      | <b>Menu Path:</b> OTL Time Accounting $\rightarrow$ Mass Info eXchange:MIX $\rightarrow$ BEE Summary                                                                                                    |
|      | Warning Note: Only process the BEE Summary <u>AFTER</u> the Transfer to Time from OTL to BEE has completed successfully without errors.                                                                 |
|      | Home                                                                                                    |
|      | Navigator                                                                                                    |
| Bate | Personalize                                                                                                    |
|      | Batch Name Status Reference Process Request ID                                                                                                    |
|      | View Batch Errors Select All Process                                                                                                    |
| 2.   | <b>Batch Name –</b> Press the ' <b>F11</b> ' key on your keyboard while on the <b>Batch Summary</b> form. This places the form in query mode with the cursor defaulting to the <b>Batch Name</b> field. |
|      | Note: The first line is blue indicating that you may enter search/query criteria in the blue fields.                                                                                                    |

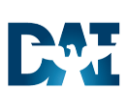

| Bato | h Summary                                                                                                    |
|------|----------------------------------------------------------------------------------------------------|
| Ов   | atch Summary                                                                                                    |
|      | Process Batches                                                                                                    |
|      | Batch Name Status Reference Process Request ID                                                                                                    |
|      |                                                                                                    |
| Ī    |                                                                                                    |
|      | View Batch Errors Select All Process                                                                                                    |
|      |                                                                                                    |
| 3.   | Enter a partial set of characters of the <b>Retrieval Transaction Code</b> created during the <b>Transfer Time</b>                                    |
|      | all agencies within this list, so it is very important to filter with the Agency's 3 letter code first and then                                       |
|      | the Retrieval Transaction Code partial                                                                                                    |
|      |                                                                                                    |
|      | created more than one batch. The <b>Batch Names</b> will add to the <b>Retrieval Transaction Code the</b>                                             |
|      | NNNN_NN as a unique-system assigned identifier on the end of the Retrieval Transaction Code                                                           |
| 4.   | Press $\mathbf{CIRL} + \mathbf{F}$ 11 to Kun the Query.                                                                                               |
|      | All the batches created when the "Transfer Time From OTL to BEE" process was ran are returned<br>in the query and based on the query criteria entered |
|      |                                                                                                    |

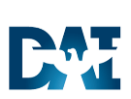

| Bato           | ch Summary – Query R                                                                                                    | esults                                          |                                          |                   |    |  |  |  |  |  |  |
|----------------|----------------------------------------------------------------------------------------------------|-------------------------------------------------|------------------------------------------|-------------------|----|--|--|--|--|--|--|
| 0              | Batch Summary                                                                                                    |                                                 |                                          |                   |    |  |  |  |  |  |  |
|                | Batch Name     Status     Reference     Process     Request ID       TMA_022515_01     Unprocessed     DAU_PASS0_10MAR     Image: Constraint of the second of the second of the seco |                                                 |                                          |                   |    |  |  |  |  |  |  |
| and the second | DAU_PAS <u>§3_</u> DIT_A_6034_1                                                                                                    | Transfer                                        | DAU_PASS3_DIT_A                          | All Process       |    |  |  |  |  |  |  |
| 5.             | Click the <b>Process</b> check<br>THEN CONTINUE TO T<br>HAVE BEEN SELECTE                                                                                                    | kbox for <b>RETRO E</b><br>THE OTHER BAT(<br>D. | BATCHES FIRST.<br>CHES UNTIL ALL BATCHES | WITH "UNPROCESSEI | D" |  |  |  |  |  |  |
|                | HAVE BEEN SELECTED.<br>This view shows previously processed <b>Batch Names</b> that have already been processed. ONLY<br>PROCESS "UNPROCESSED" BATCHES.<br>Do not process RETRO AND NON-RETRO BATCHES at the same time because the<br>same person's timecard may be split across more than one batch and will result in an error                                                                                                    |                                                 |                                          |                   |    |  |  |  |  |  |  |
| 6.             | Click the <b>Process</b>                                                                                                    | button to                                       | continue processing the selec            | ted batch.        |    |  |  |  |  |  |  |

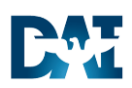

| <ul> <li>Process Mode Transfer</li> <li>Validate Burge</li> <li>Request ID Cancel</li> <li>8</li> <li>Start Cancel</li> <li>8.</li> <li>Click the Start Start button after selecting Transfer.</li> <li>Click the OK button to acknowledge the message to submit the batch to be transferred.</li> <li>Note: To reset the screen to show all the Transfers, re-query (or close and re-open Summary form to see the status change to Transfer. This might take a few minuview don't re-query too soon.</li> <li>Batch Summary</li> </ul>                                                                                                    |                         |                                                                                                   | atch                                                                                                    | Process Batch                                                                                                    |                                                                                                    |      |
|----------------------------------------------------------------------------------------------------|-------------------------|---------------------------------------------------------------------------------------------------|----------------------------------------------------------------------------------------------------|----------------------------------------------------------------------------------------------------|----------------------------------------------------------------------------------------------------|------|
| Click the Start Start button after selecting Transfer. Click the Start Start button after selecting Transfer. Click the Start Start button after selecting Transfer. Click the OK button to acknowledge the message to submit the batch to be transferred. Note: To reset the screen to show all the Transfers, re-query (or close and re-open Summary form to see the status change to Transfer. This might take a few minu view don't re-query too soon.  Batch Summary  Frocess Batches  Frocess Batches  Frocess Request  DAU_PASR3_DIT_A_6034_1 Transfer DAU_PASR3_DIT_A  DAU_PASR3_DIT_A_6034_1 Transfer DAU_PASR3_DIT_A  Click the Start Status Reference  Frocess Request  Click the Start Status Reference  Click the Start Status Reference  Click the Start Status Reference  Click the Status Reference  Click the Status  Click the Status  Click the St |                         |                                                                                                   | s Mode 🔽 🕇 7                                                                                                    | Process Mo                                                                                                    |                                                                                                    |      |
| Image: State State State       Process Batches         Process Batch Summary       State State Stat                                                                       |                         |                                                                                                   | sfer                                                                                                    | • Transfer                                                                                                    |                                                                                                    |      |
| Batch Name       Status       Reference         MA_022515_01       Unprocessed       TMA_022515_01       Process Batches                                                                                                    |                         |                                                                                                   | fate                                                                                                    | Validate                                                                                                    |                                                                                                    |      |
| Batch Name       Status       Reference         TMA_022515_01       Unprocessed       TMA_022515_01       Process Batches                                                                                                    |                         |                                                                                                   |                                                                                                    | Duran                                                                                                    |                                                                                                    |      |
| Batch Name       Status       Reference         Batch Name       Status       Reference         Process Batches       Process Batches                                                                                                    |                         |                                                                                                   | le                                                                                                    | Eniãe                                                                                                    |                                                                                                    |      |
| Select Transfer for the process mode.     Click the Start Start button after selecting Transfer.     Click the OK button to acknowledge the message to submit the batch to be transferred.     Note: To reset the screen to show all the Transfers, re-query (or close and re-oper Summary form to see the status change to Transfer. This might take a few minu view don't re-query too soon.     Batch Summary     Batch Summary     Batch Name Status Reference Process Batches     Process Batches     Process Batches     Process Batches     Process Request     DAU_PASR3_DIT_A_6034_1 Transfer     DAU_PASR3_DIT_A_6034_1 Transfer     DAU_PASR3_DIT_A                                                                                                    |                         |                                                                                                   | quest ID Cancel                                                                                                    | Reques<br><u>S</u> tart                                                                                                    | 8-                                                                                                    |      |
| Click the Start Start button after selecting Transfer.     Click the OK button to acknowledge the message to submit the batch to be transferred.     Note: To reset the screen to show all the Transfers, re-query (or close and re-oper     Summary form to see the status change to Transfer. This might take a few minu     view don't re-query too soon.  Batch Summary      Batch Name Status Reference     TMA_022515_01     Unprocessed TMA_022515_01     DAU_PAS_3_DIT_A_6034_1 Transfer DAU_PASS3_DIT_A     DAU_P2_MAR4_3159_1 Transfer     DAU_P2_MAR4                                                                                                    |                         |                                                                                                   |                                                                                                    | rocess mode.                                                                                                    | Select <b>Transfer</b> for the pro                                                                                                    | •    |
| Click the OK button to acknowledge the message to submit the batch to be transferred. Note: To reset the screen to show all the Transfers, re-query (or close and re-oper<br>Summary form to see the status change to Transfer. This might take a few minu<br>view don't re-query too soon.  Statch Summary Batch Name Status Reference Process Batches<br>TMA_022515_01 Unprocessed TMA_022515_01 Process Request<br>DAU_PAS_3_DIT_A_6034_1 Transfer DAU_PASS3_DIT_A<br>DAU_P2_MAA_3159_1 Transfer DAU_P2_MAR4                                                                                                    |                         |                                                                                                   | ng Transfer.                                                                                                    | outton after selecting Tr                                                                                                    | Click the Start Start but                                                                                                    |      |
| Note: To reset the screen to show all the Transfers, re-query (or close and re-oper Summary form to see the status change to Transfer. This might take a few minu view don't re-query too soon.         Batch Summary         Batch Name       Status         Batch Name       Status         TMA_022515_01       Unprocessed         DAU_PASR3_DIT_A_6034_1       Transfer         DAU_P2_MAH_3159_1       Transfer                                                                                                    |                         |                                                                                                   |                                                                                                    |                                                                                                    |                                                                                                    |      |
| Batch Summary Batch Name Status Reference Process Request TMA_022515_01 Unprocessed TMA_022515_01 DAU_PASR3_DIT_A_6034_1 Transfer DAU_PASR3_DIT_A DAU_P2_MAR4_3159_1 Transfer DAU_P2_MAR4                                                                                                    |                         | transterred.                                                                                      | essage to submit the batch to be                                                                                                    | cknowledge the message                                                                                                    | Click the <b>OK</b> button to ac                                                                                                    |      |
| Batch Name       Status       Reference       Process Batches         TMA_022515_01       Unprocessed       TMA_022515_01       Image: Constraint of the second second seco                                                                                                    | en) the BEE<br>lutes to | transterred.<br>ose and re-open) the<br><b>ake a few minutes</b>                                  | essage to submit the batch to be<br>all the <b>Transfers</b> , re-query (or clo<br>ange to <b>Transfer</b> . <b>This might t</b>                                | cknowledge the message<br>le screen to show all the<br>o see the status change<br>lery too soon.                                       | Click the OK button to ac<br>Note: To reset the<br>Summary form to<br>view don't re-que                                                                                                    | Batc |
| TMA_022515_01     Unprocessed     TMA_022515_01       DAU_PASS3_DIT_A_6034_1     Transfer     DAU_PASS3_DIT_A       DAU_P2_MAR4_3159_1     Transfer     DAU_P2_MAR4                                                                                                    | en) the BEE<br>nutes to | transferred.<br>ose and re-open) th<br><b>ake a few minutes</b>                                   | essage to submit the batch to be<br>all the <b>Transfers</b> , re-query (or clo<br>hange to <b>Transfer</b> . <b>This might t</b>                               | cknowledge the message<br>le screen to show all the<br>o see the status change<br>lery too soon.                                       | Click the OK button to ac<br>Note: To reset the<br>Summary form to<br>view don't re-que                                                                                                    | atc  |
| DAU_PAS         DIT_A_6034_1         Transfer         DAU_PASS3_DIT_A           DAU_P2_MA                                                                                                    | en) the BEE<br>nutes to | transferred.<br>ose and re-open) th<br>ake a few minutes<br>Process Batches<br>Process Request ID | essage to submit the batch to be<br>all the <b>Transfers</b> , re-query (or clo<br>ange to <b>Transfer</b> . <b>This might t</b>                                | cknowledge the message<br>the screen to show all the<br>o see the status change<br>tery too soon.                                      | Click the <b>OK</b> button to ac<br><b>Note:</b> To reset the<br><b>Summary</b> form to<br><b>view don't re-que</b><br><b>Summary</b><br>atch Summary<br>Batch Name                                      | atc  |
| DAU_P2_MAR4_3159_1 Transfer DAU_P2_MAR4                                                                                                    | en) the BEE<br>nutes to | transferred.<br>ose and re-open) th<br>ake a few minutes<br>Process Batches<br>Process Request ID | essage to submit the batch to be<br>all the <b>Transfers</b> , re-query (or clo<br>hange to <b>Transfer</b> . <b>This might t</b><br>Reference<br>TMA 022515 01 | cknowledge the message<br>the screen to show all the<br>o see the status change<br>tery too soon.                                      | Click the <b>OK</b> button to ac<br><b>Note:</b> To reset the<br><b>Summary</b> form to<br><b>view don't re-que</b><br><b>Summary</b><br>atch Summary<br>Batch Name<br>MA_022515_01                      | atc  |
|                                                                                                    | en) the BEE<br>nutes to | transferred.<br>ose and re-open) th<br>ake a few minutes<br>Process Batches<br>Process Request ID | Reference<br>TMA_022515_01<br>DAU_PASS3_DIT_A                                                                                                    | cknowledge the message<br>the screen to show all the<br>o see the status change<br>tery too soon.<br>Status<br>Unprocessed<br>Transfer | Click the OK button to ac<br>Note: To reset the<br>Summary form to<br>view don't re-que<br>n Summary<br>atch Summary<br>Batch Name<br>MA_022515_01                                                       | atc  |
| DAU_P2_MAR4_RETRO_3159_1 Transfer DAU_P2_MAR4_RETRO                                                                                                    | en) the BEE<br>nutes to | transferred.<br>ose and re-open) th<br>ake a few minutes<br>Process Batches<br>Process Request ID | Reference<br>TMA_022515_01<br>DAU_PASS3_DIT_A<br>DAU_P2_MAR4                                                                                                    | Status<br>Unprocessed<br>Transfer<br>Transfer                                                                                          | Click the OK button to ac<br>Note: To reset the<br>Summary form to<br>view don't re-que<br>a Summary<br>Batch Name<br>MA_022515_01<br>DAU_PAS_3_DIT_A_6034_1<br>DAU_P2_MATA_3159_1                       | atc  |
|                                                                                                    | en) the BEE<br>nutes to | Process Batches Process Request ID                                                                | Reference<br>TMA_022515_01<br>DAU_P2_MAR4<br>DAU_P2_MAR4_RETRO                                                                                                  | Status<br>Unprocessed<br>Transfer<br>Transfer<br>Transfer                                                                              | Click the OK button to ac<br>Note: To reset the<br>Summary form to<br>view don't re-que<br>n Summary<br>atch Summary<br>Batch Name<br>MA_022515_01<br>DAU_PASR3_DIT_A_6034_1<br>DAU_P2_MAR4_8ETRO_3159_1 | atc  |
| View Batch 9 Select All Process                                                                                                    | en) the BEE<br>nutes to | Process Batches Process Request ID                                                                | Reference<br>TMA_022515_01<br>DAU_PASS3_DIT_A<br>DAU_P2_MAR4_RETRO                                                                                              | Status<br>Unprocessed<br>Transfer<br>Transfer                                                                                          | Click the OK button to ac<br>Note: To reset the<br>Summary form to<br>view don't re-que<br>a Summary<br>Batch Name<br>MA_022515_01<br>DAU_PASR3_DIT_A_6034_1<br>DAU_P2_MAR4_RETRO_3159_1                 | atc  |

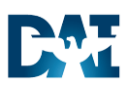

| Batch Name<br>Batch Type<br><del>Source</del><br>Reference                                         | TMA_022                                          | 2515_01   •<br>•<br>0_10MAR                                                                    | Batch Status<br>Unprocessed<br>Valid<br>• Transferred                                                                                                    | Transfer Incomplete<br>Error<br>Status Mismatch                                                          |
|----------------------------------------------------------------------------------------------------|--------------------------------------------------|------------------------------------------------------------------------------------------------|----------------------------------------------------------------------------------------------------|----------------------------------------------------------------------------------------------------|
| Batch Control<br>Action If Entry I<br>Create New Er<br>Reject Entry<br>Change Existin<br>Undefined | Exists<br>htry<br>ng Entry<br>10                 | Date Effective Changes<br>Update<br>Dorrect<br>Dorrect<br>Underinde<br>Underined               | <ul> <li>Reject if Future</li> <li>Purge After T</li> <li>Reject Rollibat</li> <li>Reject Rollibat</li> <li>Roll back Enternation</li> <li>Purge After F</li> <li>Auto Query</li> <li>Auto Validation</li> </ul> | ure Changes<br>Transfer<br>ack if Results Exist<br>ack if Entry Not Found<br>try Updates (g)<br>Rollback |
| Ele <u>m</u> er<br>Tol                                                                             | nt Lines<br>Regis                                | Assignment Line<br>Messages                                                                    | s A                                                                                                    | Assignment Set                                                                                           |
| lick the <b>Elem</b><br>or the pay coo<br>reviously disc                                           | <b>tent Lines</b><br>des of LU a<br>cussed in tl | button to view the individua<br>and LT in order to validate w<br>he beginning of this work ins | I timecard lines sub<br>ith the HR CSR on struction.                                                                                                    | mitted within the batch. I<br>the Injury Number as                                                       |

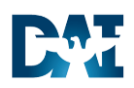

| Batch   | Batch Lines |              |                     |                      |                                    |               |                   |                       |  |
|---------|-------------|--------------|---------------------|----------------------|------------------------------------|---------------|-------------------|-----------------------|--|
|         |             |              |                     |                      |                                    |               |                   |                       |  |
| Share   | 2 - FR/     | ANKART, AI   | NDREW J Mr. JOINT   | STAFF CTR            |                                    |               |                   |                       |  |
| <u></u> | Dracle /    | Application  | s - R12 OTL (DDAIG  | I) cloned from MOCK7 | (TDAIDI) as of Jan.30, 2015        |               |                   |                       |  |
| Elle    | Edit        | View Fol     | der Tools Windo     | ow Help              |                                    |               |                   |                       |  |
| (Fi     | 18          | 0 0          | S & S &             | 1 8 10 10 10         | 2000                               | 🤹 i 🚯 👘       | E                 |                       |  |
| 0       | ine.        | ATTICES      |                     |                      |                                    |               |                   | I ×                   |  |
| 1       |             | a tone       |                     |                      |                                    |               | _ = ×             |                       |  |
|         | G           | Batch Lin    | es/DAU_PASS0_1      | IOMAR_1299_1)        |                                    |               |                   |                       |  |
|         |             | Show Ba      | atch Lines for      |                      |                                    |               |                   |                       |  |
|         |             | Elemer       | nt RG_DAU           |                      | Ur hents                           |               | Find              |                       |  |
|         |             | Line         | Assignment          | Name                 | Hours                              | Date_Taken    | Project_ID        |                       |  |
|         |             | 1            | 44                  | PERRY, WILTC         | 8.00                               |               | 208584            | -                     |  |
|         | 4           | 2            | 44                  | PERRY, WILTC         | 8.00                               | · ·           | 200504            |                       |  |
|         | i.          | 4            | 44                  | PERRY WILTO          | 8.00                               |               | 208584            |                       |  |
|         | 4           | 5            | 44                  | PERRY, WILTC         | 8.00                               |               | 208584            |                       |  |
|         |             |              | Cal.                |                      |                                    | 0             |                   |                       |  |
|         |             |              | 100                 |                      |                                    |               |                   |                       |  |
|         |             | Mess         | ages De             | taults               |                                    |               |                   |                       |  |
|         |             |              |                     |                      |                                    |               |                   |                       |  |
|         |             |              |                     |                      |                                    |               |                   |                       |  |
| 11.     | The         | e Eleme      | ent (Pay Co         | des) is display      | ed at the top of the               | ne form.      |                   |                       |  |
|         | Pla         | ce you       | r cursor in th      | ne Element bo        | x and press the d                  | lown arrow    | on your keyboa    | rd to see additional  |  |
|         | Ele         | ment C       | odes (Pay (         | Jodes). LOOK         | through the code                   | s to see it l | LU or LI are with | nin this datch.       |  |
|         | 1           | $\mathbf{N}$ |                     |                      |                                    |               |                   |                       |  |
|         | <u>_</u>    |              | )P!                 |                      | 0.1                                | 1 24 4 .      |                   |                       |  |
|         |             | 1. IT<br>Fr  | there are <b>ar</b> | IY LI OF LU P        | ay Codes procee<br>er (Manual Proc | ed with the i | next section Up   | date Element          |  |
|         |             |              |                     |                      |                                    | 533)          |                   |                       |  |
|         |             | 2. If        | there are no        | LT or LU Pag         | y Codes, proceed                   | d to the nex  | t business proc   | ess section titled    |  |
|         |             | Ve           | erify All BE        | E Batches Ar         | e Transferred.                     |               |                   |                       |  |
|         | Not         | to: Mult     | tiplo optrioo       | oppoor for the       | anna Accianm                       | ont (Emplo    |                   | proporting o          |  |
|         | sep         | arate li     | ine entry on        | appear for the       | /ultiple assignme                  | nts may an    | pear on this for  | n representing a      |  |
|         | em          | ployee.      | Use the sc          | rollbar at the b     | ottom of the form                  | to scroll rig | ght to see additi | onal details, such as |  |
|         | the         | 'Date        | Earned' for         | each entry.          |                                    | ·             |                   |                       |  |
|         |             |              |                     |                      |                                    |               |                   |                       |  |
|         |             |              |                     |                      |                                    |               |                   |                       |  |
| Resu    | lt          |              |                     |                      |                                    |               |                   |                       |  |
| Cong    | ratu        | lations      | ! You have          | successfully v       | alidated and tran                  | sferred a B   | EE Batch file.    |                       |  |

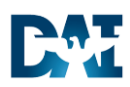

| BEE | Verify all BEE Batches Are Transferred                                                                                                    |  |  |  |  |  |  |  |  |  |  |
|-----|----------------------------------------------------------------------------------------------------|--|--|--|--|--|--|--|--|--|--|
| 1.  | Start the task using the responsibility and menu path to open the <b>Batch Summary</b> form:<br><b>Responsibility:</b> OTL CSR – Agency<br><b>Menu Path:</b> OTL Time Accounting → Mass Info eXchange:MIX → BEE Summary                                                                                                    |  |  |  |  |  |  |  |  |  |  |
|     | Home                                                                                                    |  |  |  |  |  |  |  |  |  |  |
|     | Navigator                                                                                                    |  |  |  |  |  |  |  |  |  |  |
|     | Personalize                                                                                                    |  |  |  |  |  |  |  |  |  |  |
|     | <ul> <li>Application Administrator, Standard</li> <li>Employee Time User TMA</li> <li>HR CSR TMA</li> <li>HR Interface Administrator TMA</li> <li>Limited Timekeeper TMA</li> <li>Limited Timekeeper TMA</li> </ul>                                                                                                    |  |  |  |  |  |  |  |  |  |  |
|     | OTL CSR TMA     OTL CSR TMA     OTL CSR T |  |  |  |  |  |  |  |  |  |  |
|     | Mass Info. eXchange:MIX<br>Batch Element<br>Entry<br>Entry<br>Entry                                                                                                    |  |  |  |  |  |  |  |  |  |  |

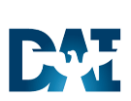

| Batch | Summ     | ary                                                    |                                            |                        |                    |            |                     |    |
|-------|----------|--------------------------------------------------------|--------------------------------------------|------------------------|--------------------|------------|---------------------|----|
|       |          |                                                        |                                            |                        |                    |            |                     |    |
| O Bat | tch Summ | ary                                                    |                                            |                        |                    |            | = =                 | ×  |
|       |          |                                                        | Process Batches                            |                        |                    |            |                     |    |
|       |          |                                                        | Ct-t                                       | Defemance              |                    | Drococc    | Damua at ID         |    |
|       | atch Nan | ne                                                     |                                            | Reference              |                    |            | Request ID          |    |
|       |          |                                                        |                                            |                        |                    |            |                     |    |
|       |          | $\sim$                                                 | <u> </u>                                   |                        |                    |            |                     |    |
|       |          | 3                                                      | <u> </u>                                   |                        |                    |            | _                   |    |
|       |          |                                                        |                                            |                        |                    |            |                     | 2  |
|       |          |                                                        |                                            | <i></i>                |                    |            |                     |    |
|       | View E   | Batch                                                  | Eirors                                     |                        | Select <u>A</u> ll |            | Process             |    |
|       |          |                                                        |                                            |                        |                    |            |                     |    |
| _     |          |                                                        |                                            |                        |                    | - /        |                     |    |
| 2.    | Press I  | -11 to initiate a que                                  | ery and change                             | the Batch Nar          | ne, Status and     | Referen    | ce fields to blue   |    |
|       | meanin   | ig query mode.                                         |                                            |                        |                    |            |                     |    |
| 3.    | a.       | Enter (AGENCY /                                        | ACYROMYN) p                                | olus the % perce       | ent sign in the E  | Batch Nan  | ne field. This fiel | ld |
|       |          | is case sensitive s                                    | so if you started                          | d the Retrieval        | Transaction Co     | de using ι | upper case letters  | S  |
|       |          |                                                        | o be entered a                             | STIVIA%                |                    |            |                     |    |
|       | b.       | Enter <b>!='Transfe</b><br>is not equal to " <b>Tr</b> | <b>r</b> ' exactly as sh<br><b>ansfer.</b> | nown in the <b>Sta</b> | tus field to find  | all Batche | es where the stat   | us |
|       | This wi  | ll return all batches                                  | with other stat                            | tuses than Trar        | sfer, which may    | y need to  | be investigated.    |    |

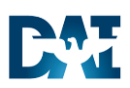

|                                                                                                    |                                                                                                    |                                                                                                  |                                                                                                    | Process                                                                                                    | Batches                                                           |
|----------------------------------------------------------------------------------------------------|----------------------------------------------------------------------------------------------------|--------------------------------------------------------------------------------------------------|----------------------------------------------------------------------------------------------------|----------------------------------------------------------------------------------------------------|-------------------------------------------------------------------|
| Batch Name<br>MA_081311_0_8585_1                                                                           | Status<br>Unprocessed                                                                                                    | Reference<br>TMA_081                                                                             | ce<br> 311_0                                                                                                    | Process                                                                                                    | Request ID                                                        |
| View Batch                                                                                                 | Errors                                                                                                    | Л                                                                                                | Se                                                                                                    | lect <u>All</u>                                                                                                    | Pr <u>o</u> cess                                                  |
| Press <b><ctrl +="" b="" f<="">1</ctrl></b>                                                                | 1> to execute the query                                                                                                    | y to see all bat                                                                                 | tches other th                                                                                                    | an "Transfer".                                                                                                    |                                                                   |
| Press <b><ctrl +="" b="" f1<=""><br/>The <b>Batch Sum</b><br/>Take the approp<br/><b>Status</b></ctrl></b> | 1> to execute the query<br>mary form displays thos<br>riate steps to resolve th<br>Indicates                                                                                                    | y to see all bat<br>se batches wh<br>ese unprocess                                               | tches other th<br>nich are not tra<br>sed batches.                                                                                                    | an "Transfer".<br>ansferred.<br>uired                                                                              |                                                                   |
| Press < <b>Ctrl + F1</b> The <b>Batch Sum</b> Take the approp <b>Status Unprocessed</b>                    | <ul> <li>1&gt; to execute the query</li> <li>mary form displays those</li> <li>riate steps to resolve the lindicates</li> <li>BEE Batch file has not transferred.</li> </ul>                                                                                               | y to see all bat<br>se batches wh<br>lese unprocess<br>ot been                                   | tches other th<br>nich are not tra<br>sed batches.<br>Action Req<br>Initiate the B<br>this docume                                                                    | an "Transfer".<br>ansferred.<br>uired<br>EE Batch Trar<br>nt.                                                      | nsfer section                                                     |
| Press < <b>Ctrl + F1</b> The <b>Batch Sum</b> Take the approp <b>Status Unprocessed Valid</b>              | <ul> <li>1&gt; to execute the query</li> <li>mary form displays those</li> <li>riate steps to resolve the lindicates</li> <li>BEE Batch file has not transferred.</li> <li>BEE Batch file has be validated but not yet</li> </ul>                                          | y to see all bat<br>se batches wh<br>lese unprocess<br>ot been<br>een<br>transferred.            | tches other th<br>nich are not tra<br>sed batches.<br>Action Req<br>Initiate the B<br>this docume<br>Initiate the B<br>this docume                                   | an "Transfer".<br>ansferred.<br>EE Batch Trar<br>nt.<br>EE Batch Trar<br>nt.                                       | nsfer section                                                     |
| Press < <b>Ctrl + F1</b> The <b>Batch Sum</b> Take the approp <b>Status Unprocessed Valid Error</b>        | <ul> <li>1&gt; to execute the query</li> <li>mary form displays those</li> <li>riate steps to resolve the indicates</li> <li>BEE Batch file has not transferred.</li> <li>BEE Batch file has be validated but not yet</li> <li>File failed to process Transfer.</li> </ul> | y to see all bat<br>se batches wh<br>lese unprocess<br>ot been<br>een<br>transferred.<br>ing for | tches other the<br>nich are not tra<br>sed batches.<br>Action Requ<br>Initiate the B<br>this docume<br>Initiate the B<br>this docume<br>Check the e<br>unable to res | an "Transfer".<br>ansferred.<br>EE Batch Trar<br>nt.<br>EE Batch Trar<br>nt.<br>rror message a<br>solve, contact t | nsfer section<br>Insfer section<br>and resolve. I<br>the Help Des |

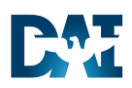

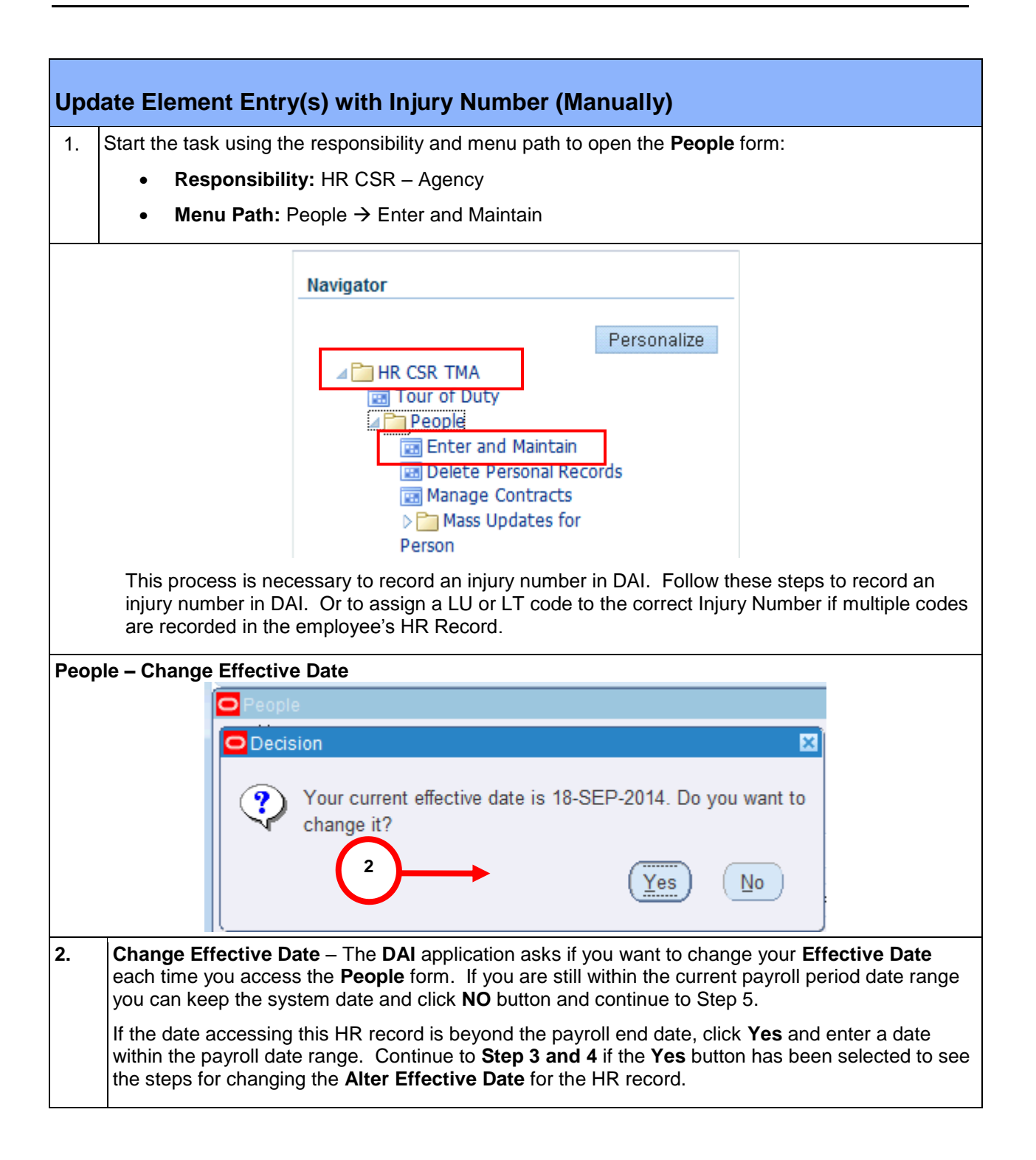

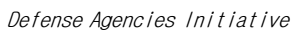

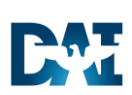

| Alter Effect | ive Date        | •        |         |                 |          |          |          |          |           |          |           |                                              |        |        |             |        |          |
|--------------|-----------------|----------|---------|-----------------|----------|----------|----------|----------|-----------|----------|-----------|----------------------------------------------|--------|--------|-------------|--------|----------|
|              |                 |          |         |                 |          |          |          |          |           |          |           |                                              |        |        |             |        |          |
| People       |                 |          |         |                 |          |          |          |          |           |          |           |                                              |        |        |             |        | _ 🗆 ×    |
| Name —       |                 | Calen    | ıdar    |                 |          |          |          | ×        | l         | Uni      |           |                                              |        |        |             |        | _        |
| la           | et              | J 🛧      | 1       | Marc            | :h       | 2015     | ſ        | J 🛧      | Gende     |          | nown      | <u> </u>                                     | Act    | ion    |             |        | <u> </u> |
| Fir          | rst             | <u> </u> |         |                 |          | 2010     | L        |          | - Perso   | n Tyne   | Person    | Type f                                       | or Act | ion    |             |        |          |
| Tit          | tle             | S        | М       | Т               | W        | Т        | F        | S        |           | in Type  | ,0        |                                              |        |        |             |        |          |
| Pre          | fix             | 1        | 2       | 3               | 4        | 5        | 6        | 7        |           |          |           |                                              |        |        |             |        |          |
| Suf          | π.<br>fix       | 8        | 9<br>16 | 10<br>17        | 11<br>18 | 12<br>19 | 13<br>20 | 14<br>21 | Identi    | fication | 1         |                                              |        |        |             |        |          |
| Mide         | lle             | 22       | 23      | 24              | 25       | 26       | 27       | $\sim$   |           |          |           |                                              |        | _ _    |             |        |          |
|              |                 | 29       | 30      | 31              | 1        | 2        | -        | 3        |           |          | 5         | ocial :                                      | Securi | ty     |             |        |          |
|              |                 | 5        | 6       | 7               | 8        | 9        | 10       |          |           |          |           |                                              |        |        |             |        |          |
| Personal     | Ē               |          |         | 12-M            | AR,      | J15      |          |          | Fu        | rther N  | ame       | Other                                        |        |        |             |        |          |
|              | Birth D         |          | 01/     |                 |          | 0.       |          |          |           |          | Age       |                                              |        |        |             |        |          |
| To           | wn of E         |          | UK      |                 |          | Ua       | ance     |          |           | _        | Status    |                                              |        |        |             |        |          |
| Reg          | jion of B       | Alter E  | Effec   | tive D          | ate      |          |          |          |           |          |           | <u>,                                    </u> |        |        | _           |        |          |
| Cour         | ntry of B       |          |         |                 |          |          |          |          |           |          |           |                                              |        |        |             |        |          |
|              |                 |          | E       | Effectiv        | ve D     | ate 1    | 12-M     | AR-201   | 5         |          | Today's I | Date                                         | 12-M/  | AR-201 | 5           |        |          |
| Eff          | ates -          |          |         |                 |          | _        |          |          |           |          |           |                                              |        |        |             |        |          |
| 4            | Z-MA            |          |         | <u>O</u> K      | (        |          |          |          | Res       | set      |           |                                              | C      | ancel  |             |        | ]        |
|              |                 |          |         |                 |          |          |          |          |           |          |           |                                              |        |        |             |        |          |
| Ad           | dress           |          | ļ       | A <u>s</u> sigr | nmei     | nt       |          | Spe      | cial Info |          |           |                                              |        |        | <u>O</u> tl | ners   |          |
|              |                 |          |         |                 |          |          |          |          |           |          |           |                                              |        |        |             |        |          |
| 3 Altor      | Effectiv        |          | to -    | - Enf           | or t     | he n     | orio     | d endi   | na date   | of th    | e timeca  | ard na                                       | ariod  | which  | has         | tha li | niury    |
| requir       | ring a ma       | anual    | up      | date            |          | ine p    | chio     |          | ig duit   |          |           | ind pr                                       | Jilou  | WINOI  | mas         |        | ijary    |
|              | -               |          |         |                 |          | 1 10     |          |          |           |          |           |                                              |        |        |             |        |          |
| 4. Click     | the <b>OK</b> k | outtor   | n to    | pro             | cee      | d witl   | h th     | e upda   | ited Al   | ter Ef   | tective   | Date                                         | •      |        |             |        |          |
|              |                 |          |         |                 |          |          |          |          |           |          |           |                                              |        |        |             |        |          |

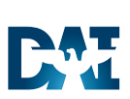

| People            | e – Find Person                                                                                                    |
|-------------------|----------------------------------------------------------------------------------------------------|
| <mark>O</mark> Pe | ople                                                                                                    |
|                   | lame                                                                                                    |
|                   | Find Person 📃 🖬 🔀                                                                                                    |
|                   | Full Name SERVICE, STEVE TMA 5<br>Social Security Search by number<br>Type Employee 6<br>Number 11083                                                                                                    |
|                   | <u>Clear</u> <u>N</u> ew Find                                                                                                    |
| 5. F              | Find Person – Enter the employee with the injury in the Name field using the format of Last Name, First Name.<br>You may also use the social security or employee number fields to search for the injured employee. |
| 6. F              | Find Person – Click the Find button to populate the People form with the injured employee.                                                                                                    |

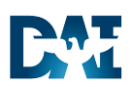

| Name                                                                                                    |                 |            |         | ander Male    | Action              |             |
|----------------------------------------------------------------------------------------------------|-----------------|------------|---------|---------------|---------------------|-------------|
| Last                                                                                                    | SERVICE         |            |         | Por           | Action              |             |
| First                                                                                                    | STEVE           |            |         | Person Types  | son Type for Action |             |
| Title                                                                                                    |                 |            | E       | Employee      |                     |             |
| Prefix                                                                                                    |                 |            |         | 1             |                     |             |
| Suffix                                                                                                    | TMA             |            |         | dentification |                     | 11082       |
| Middle                                                                                                    |                 |            |         | _проуее       | Casial Casurity     | 009 97 5422 |
| Town of Birth   Status     Region of Birth   Nationality     Country of Birth   7       Registered Disabled |                 |            |         |               |                     |             |
| Effective Dat<br>From 01                                                                                    | es<br>-MAY-2014 | То         |         | Latest        | Start Date 01-M/    | AY-2014 [   |
| Addre                                                                                                    | ss              | Assignment | Special | Info          |                     | Others      |

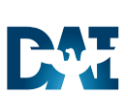

| Δssid | nment (Last N               | Name_First Name)                                                                                                    |    |
|-------|-----------------------------|----------------------------------------------------------------------------------------------------|----|
| 7991  |                             |                                                                                                    |    |
| O Peo | ople                        |                                                                                                    |    |
|       | Assignment(SERVI            |                                                                                                    |    |
|       |                             |                                                                                                    |    |
|       | Organization                | TMA OFC OF CHIEF PHARMACEUTICAL C Group G.R                                                                                                    |    |
|       | Job                         | Miscellaneous Administration & Program (0) Position 00000-99903.CONSULTANT.1094279.DD60.                                                                                                    | A  |
|       | Grade                       | GS.12 Payroll TMA TMAPRL Bi-Weekly Payroll                                                                                                    | ۲. |
|       | Location                    | HT0003 TAC1 Status A-Active                                                                                                    | ī. |
|       |                             | Vacancy                                                                                                    |    |
|       | Assignme<br>Assignmen       | ent Number 11083 Collective Agreement met Collective Agreement met Coll |    |
|       | Salary Information          | Supervisor Probation & Notice Period Standard Conditions Statutory Information                                                                                                    |    |
|       | Review Salary<br>Every      | Salary Basis Review Performance Every                                                                                                    |    |
|       | [                           | Effective Dates<br>From 01-MAY-2014 To                                                                                                    | ]1 |
| •(    | Entries                     | Extra Information                                                                                                    |    |
| 8.    | Click the Extra<br>• The Ex | a Information Extra Information button to view Injury Information.                                                                                                    |    |

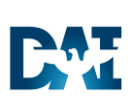

| Extra Assignment Information(Last Name, First Name)                                                                                                    |               |
|----------------------------------------------------------------------------------------------------|---------------|
| Extra Assignment Information(SERVICE, STEVE TMA)                                                                                                    |               |
|                                                                                                    | +             |
| Type                                                                                                    |               |
| Injury Data                                                                                                    |               |
| Details                                                                                                    |               |
|                                                                                                    |               |
| 9. If there is more than one Injury number established for a single employee, contact the e verify that you are applying the correct LT or LU pay code to the correct Injury number. | mployee to    |
| 1028.28-OCT-2010.12-DEC-2010                                                                                                    |               |
| The first four digits are the <b>Month and Day</b> ( <b>MMDD</b> ) that the <b>LU</b> code was er employee's timecard. <b>Capture or write down this number for reference.</b>       | ntered on the |
| <b>10.</b> Close the <b>Extra Assignment Information</b> form and return to the <b>Assignment</b> form.                                                                              |               |

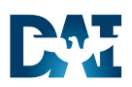

| Assignment (Last Na                      | ame, First Name)                                                      |                       |
|------------------------------------------|-----------------------------------------------------------------------|-----------------------|
|                                          |                                                                       |                       |
| Extra Assignment                         | Information(SERVICE, STEVE TMA)                                       |                       |
| Туре                                     |                                                                       |                       |
| Injury Data                              |                                                                       |                       |
|                                          | Extra Assignment Information                                          |                       |
|                                          | Injury Number 0912                                                    |                       |
|                                          | Injury End Date 27-OCT-2014                                           |                       |
|                                          | QK Clear Help                                                         |                       |
| De 11                                    | 2014 27-007-2014                                                      |                       |
|                                          |                                                                       |                       |
| I.<br>Click the Entries<br>Entries form. | s Entries button (not displayed but at the bottom of the screen) to c | open the <b>Eleme</b> |

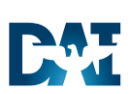

| ment Entries (Last | Name, First N                     | Name)                    | cessing Types                      |                               |                                        |              |                |  |
|--------------------|-----------------------------------|--------------------------|------------------------------------|-------------------------------|----------------------------------------|--------------|----------------|--|
| Classification     | -2014.27-001-                     | Nonrecurring     Both    |                                    |                               | Additional<br>Processed<br>Retroactive |              |                |  |
| Element blows      | Processing                        |                          | _                                  |                               | Effective D                            | ates         |                |  |
| Element Name       | Туре                              | Costing                  | Reason                             |                               | From                                   | To           |                |  |
|                    | 12                                |                          |                                    |                               |                                        |              |                |  |
|                    |                                   |                          |                                    |                               |                                        |              | :              |  |
| RG                 | Desuring                          |                          |                                    |                               |                                        |              | 1              |  |
| RG                 | Recurring                         |                          |                                    |                               |                                        |              |                |  |
| RG                 | Recurring                         |                          |                                    |                               |                                        |              | ( <sup>-</sup> |  |
|                    |                                   |                          |                                    |                               |                                        |              | :              |  |
|                    |                                   |                          |                                    |                               |                                        |              | . —            |  |
|                    |                                   |                          |                                    |                               |                                        |              |                |  |
|                    |                                   |                          |                                    |                               |                                        |              |                |  |
|                    |                                   |                          |                                    |                               |                                        |              |                |  |
|                    |                                   |                          |                                    |                               |                                        |              | J              |  |
| Entry Values Ba    | lance <u>G</u> rossup             |                          |                                    |                               | (1) 560                                | 000          | Þ              |  |
|                    |                                   |                          |                                    |                               |                                        |              |                |  |
|                    |                                   |                          |                                    |                               |                                        |              |                |  |
| Highlight the LT   | or <b>LU</b> Entry an             | nd click the             | e Entry Values                     | button.                       |                                        |              |                |  |
| Deriod th          | nese steps nee<br>nat may need to | d to be co<br>o be assig | ompleted for ea<br>gned to a speci | ch LU or LT<br>fic Injury Num | entry in th<br>nber                    | e current pa | yroll          |  |

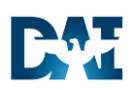

| Elem         | ent Entries -              | Entry Values                                     |                                                         |                             |                      |
|--------------|----------------------------|--------------------------------------------------|---------------------------------------------------------|-----------------------------|----------------------|
|              |                            | 🛤 🗞 🕥 🖉 🗧 😜                                      |                                                         | 🤹 🌒 🖉 🎋 i 👪 🛗               |                      |
|              | )                          | O People                                         |                                                         | ≚ ज ×                       |                      |
|              |                            | Element Entries(GOODE                            | , TONI D)                                               | ≚ त्र X                     |                      |
|              |                            | Period <b>25 20</b>                              | C Entry Values(GOODE, TONI D)                           | ×⊐× ×                       |                      |
|              |                            | Classification                                   | Hours                                                   | 8.00                        |                      |
|              |                            |                                                  | Date_Taken                                              |                             |                      |
|              |                            |                                                  | Project_ID                                              | 4191                        |                      |
|              |                            | Element Name                                     | Task_ID                                                 | 86216                       |                      |
|              |                            |                                                  | EHO_Code                                                |                             |                      |
|              |                            |                                                  | Night_Diff_Hrs                                          |                             |                      |
| ĺ            |                            | RG                                               | Night_Diff_Ind                                          |                             |                      |
|              |                            | RG                                               | OTL_Data_1                                              |                             |                      |
|              |                            | RG                                               | OTL_Data_2                                              |                             |                      |
|              |                            | RG                                               | Injury_Number                                           | 1028                        |                      |
|              |                            | RG                                               |                                                         |                             |                      |
|              |                            | RG                                               |                                                         |                             |                      |
|              |                            | RG                                               |                                                         |                             |                      |
|              |                            | Restored Annual Lea                              |                                                         |                             |                      |
|              |                            |                                                  | Further Entry Information                               |                             |                      |
|              |                            |                                                  | ,<br>Date Farned                                        | 23-NOV-2010                 |                      |
|              |                            | Entry V <u>a</u> lues                            | Original Date Earned                                    |                             |                      |
|              |                            |                                                  | -<br>Paγee Details                                      |                             |                      |
|              |                            |                                                  | Processing Priority                                     | 1750                        |                      |
|              |                            |                                                  |                                                         |                             |                      |
|              | L                          |                                                  |                                                         |                             |                      |
|              | <b>.</b>                   |                                                  |                                                         |                             |                      |
| 13.          | from step 8 in             | er - Enter the injury r<br>nto the Injury Number | number captured from the<br>r field on the Entry Values | Extra Assignment I<br>form. | nformation form      |
| 14.          | Click the Sav              | re 🔌 icon to record                              | your entries.                                           |                             |                      |
| 15.          | Repeat step                | s 8 to 14 for each LT                            | and LU element entry.                                   |                             |                      |
| Resu         | lt                         |                                                  |                                                         |                             |                      |
| Cong<br>numb | <b>jratulations!</b> Note: | ou have successfully                             | y updated the Element En                                | tries for an Injury er      | ntry with the injury |

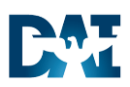

| DC | DCPS SDA Outbound Interface                                                                                                    |  |  |  |  |  |  |  |
|----|----------------------------------------------------------------------------------------------------|--|--|--|--|--|--|--|
| 1. | After the BEE Batch Transfer process is complete and the Element Entries for all Injuries have been updated with injury numbers, run the DCPS SDA Outbound Interface process.                                                                                                    |  |  |  |  |  |  |  |
|    | Verify that you have received a confirmation email from DFAS acknowledging receipt of your prior SDA file before initiating the next SDA process.                                                                                                    |  |  |  |  |  |  |  |
|    | Running the process again before the prior file is received and processed by DFAS will result in a loss of timecard data. Though DAI can manually fix this situation if made aware, it is a very labor-intensive process. Therefore, the procedure is to always wait for the DFAS confirmation before submitting the next SDA Process. |  |  |  |  |  |  |  |
|    | Start the task using the responsibility and menu path to open the Submit a New Request form:                                                                                                    |  |  |  |  |  |  |  |
|    | Responsibility: OTL CSR – Agency                                                                                                    |  |  |  |  |  |  |  |
|    | Menu Path: Process and Reports → Submit Requests                                                                                                    |  |  |  |  |  |  |  |
|    | E-Business Suite                                                                                                    |  |  |  |  |  |  |  |
|    | Home                                                                                                    |  |  |  |  |  |  |  |
|    | Navigator                                                                                                    |  |  |  |  |  |  |  |
|    | Personalize                                                                                                    |  |  |  |  |  |  |  |
|    |                                                                                                    |  |  |  |  |  |  |  |
|    | Notifications Summary                                                                                                    |  |  |  |  |  |  |  |
|    | Process and Reports     Em Submit Requests                                                                                                    |  |  |  |  |  |  |  |
|    | OTL Time Accounting     Mass Info. eXchange:MIX     Batch Element     Entry                                                                                                    |  |  |  |  |  |  |  |
|    | BEE Summary                                                                                                    |  |  |  |  |  |  |  |

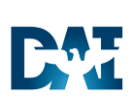

| Sub | mit a New Request          |                                                                 |  |
|-----|----------------------------|-----------------------------------------------------------------|--|
|     |                            | OSubmit a New Request                                           |  |
|     |                            | What type of request do you want to run?                        |  |
|     |                            |                                                                 |  |
|     |                            | This allows you to submit an individual                         |  |
|     |                            | ○ Request Set                                                   |  |
|     |                            | requests.                                                       |  |
|     |                            | 3 QK Cancel                                                     |  |
|     |                            |                                                                 |  |
| 2.  | Retain the default ra      | adio selection of Single Request.                               |  |
| 3.  | Click the <b>OK</b> button | to open the <b>Submit Request</b> form.                         |  |
| 0   | Submit Request             |                                                                 |  |
|     | Run this Request           |                                                                 |  |
|     |                            | Copy                                                            |  |
|     | blausa                     |                                                                 |  |
|     | Name<br>Operating Upit     |                                                                 |  |
|     | Parameters                 |                                                                 |  |
|     | Language                   |                                                                 |  |
|     |                            |                                                                 |  |
|     |                            | Language Settings Debug Options                                 |  |
|     | At these Times             |                                                                 |  |
|     | Run the Job                | As Soon as Possible Schedule                                    |  |
| l i | - Upon Completion          |                                                                 |  |
|     |                            | ✓ Save all Output Files □ Burst Output                          |  |
|     | Layout                     | Options                                                         |  |
|     | Notify                     |                                                                 |  |
|     | Print to                   | noprint Delivery Opts                                           |  |
|     |                            |                                                                 |  |
|     | Help ( <u>C</u> )          | (Sub <u>m</u> it Ca <u>n</u> cel                                |  |
| L   |                            |                                                                 |  |
| 4.  | Click the LOV bu           | tton for the <b>Name</b> field to view a list of report values. |  |
|     |                            |                                                                 |  |

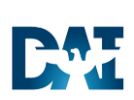

| Subr | mit a New Request                                                                                                    |        |
|------|----------------------------------------------------------------------------------------------------|--------|
|      | Reports 🔀                                                                                                    |        |
|      | Find %                                                                                                    |        |
|      | Name Applicati                                                                                                    |        |
|      | OTL DCPS BI-Weekly MER Inbound XXCusto                                                                                                    |        |
|      | OTL DCPS SDA Outbound 6 XXCusto                                                                                                    |        |
| 5    | ALCusto                                                                                                    |        |
|      | XXDAI DCPS SDA Outbound Report XXCusto                                                                                                    |        |
|      | XXDAI Leave Availability Report     XXCustc                                                                                                    |        |
|      | (Eind) QK Cancel                                                                                                    |        |
|      |                                                                                                    |        |
| 5.   | Select the OTL DCPS SDA Outbound – Agency process from the LOV.                                                                                                    |        |
| 6.   | Click the <b>OK</b> button to open the Parameters form for this process.                                                                                                    |        |
| Para | ameters                                                                                                    |        |
| 0    | Parameters 7                                                                                                    | ×      |
|      |                                                                                                    | c      |
|      | Payroll Name TMA TMAPRL Bi-Weekly Payroll                                                                                                    |        |
| C    | Cycle Ending Date 07-MAR-2015                                                                                                    | p      |
| ι    |                                                                                                    |        |
| 7.   | <b>Type %</b> in the <b>Payroll Name</b> field and <b>press Tab</b> . The Agency payroll populates the <b>Payroll</b> field. If more than one value exists, select it from the list of values. | l Name |
| 8.   | Select the <b>Cycle Ending Date</b> from the LOV that corresponds with the payroll period being processed.                                                                                     |        |
| 9.   | Click the <b>OK</b> button to proceed.                                                                                                    |        |

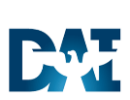

| <b>S</b> | hmit Poquost      |                                                                                                    |           |  |  |  |  |  |
|----------|-------------------|----------------------------------------------------------------------------------------------------|-----------|--|--|--|--|--|
| Ju       |                   |                                                                                                    | <b>v</b>  |  |  |  |  |  |
|          | Run this Request  |                                                                                                    |           |  |  |  |  |  |
|          |                   | Conv                                                                                                    |           |  |  |  |  |  |
|          |                   | 0029                                                                                                    |           |  |  |  |  |  |
|          | Name              | OTL DCPS SDA Outbound                                                                                                    |           |  |  |  |  |  |
|          | Operating Unit    | TMA Operating Unit                                                                                                    |           |  |  |  |  |  |
|          | Parameters        |                                                                                                    |           |  |  |  |  |  |
|          | Language          | American English                                                                                                    |           |  |  |  |  |  |
|          | Parameters        | 2                                                                                                    |           |  |  |  |  |  |
|          |                   |                                                                                                    |           |  |  |  |  |  |
|          |                   |                                                                                                    |           |  |  |  |  |  |
|          | Cycle Ending Date | 21-MAR-2015                                                                                                    | . )       |  |  |  |  |  |
|          |                   | OK Canc 10 Clear Help                                                                                                    |           |  |  |  |  |  |
|          |                   |                                                                                                    |           |  |  |  |  |  |
|          | Lavout            | Options.                                                                                                    |           |  |  |  |  |  |
|          | Notify            |                                                                                                    |           |  |  |  |  |  |
|          | Print to          | noprint Delivery O                                                                                                    | pts       |  |  |  |  |  |
| Ļ        |                   |                                                                                                    |           |  |  |  |  |  |
|          | Help (C)          | Submit Cancel                                                                                                    |           |  |  |  |  |  |
|          | /                 |                                                                                                    |           |  |  |  |  |  |
|          |                   |                                                                                                    |           |  |  |  |  |  |
| 10.      | Click the Submit  | t button to run the OIL DCPS SDA Outbound – Agency Interface process                                                                                                    | 3.        |  |  |  |  |  |
|          | O Decision        |                                                                                                    |           |  |  |  |  |  |
|          |                   |                                                                                                    |           |  |  |  |  |  |
|          |                   | (Request submitted.<br>(Request ID = 19190799)                                                                                                    |           |  |  |  |  |  |
|          |                   |                                                                                                    |           |  |  |  |  |  |
|          |                   | Submit another request?                                                                                                    |           |  |  |  |  |  |
|          |                   |                                                                                                    |           |  |  |  |  |  |
|          |                   |                                                                                                    |           |  |  |  |  |  |
|          |                   |                                                                                                    |           |  |  |  |  |  |
| 11.      |                   | Yes                                                                                                    |           |  |  |  |  |  |
|          | Decision – If you | u would like to submit another request, click the button. Otherwise,                                                                                                    | click the |  |  |  |  |  |
|          | (No)              | and a state of the second state of the second state of the |           |  |  |  |  |  |
|          | button to         | o submit the request.                                                                                                    |           |  |  |  |  |  |
|          |                   |                                                                                                    |           |  |  |  |  |  |

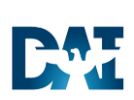

| View Requests                                                                                                    |  |  |  |  |  |  |
|----------------------------------------------------------------------------------------------------|--|--|--|--|--|--|
| 🕸 Navigator - OTL CSR TMA                                                                                                    |  |  |  |  |  |  |
| Functions Documents                                                                                                    |  |  |  |  |  |  |
| Process and Reports:View Requests                                                                                                    |  |  |  |  |  |  |
| Preferences<br>- Process and Reports<br>Submit Requests<br>View Requests<br>Notifications Summary<br>+ OTL Time Accounting                     |  |  |  |  |  |  |
| 12       Open         12.       Select the View Requests option and click the Open button to display the Find Requests form.                   |  |  |  |  |  |  |
| ► Find Requests ○ My Completed Requests ○ My Requests In Progress ○ All My Requests ○ Sensific Requests                                        |  |  |  |  |  |  |
| Specific Requests         Request ID         Name         Date Submitted         Date Completed         Status         Phase         Requestor |  |  |  |  |  |  |
| Order By Request ID                                                                                                    |  |  |  |  |  |  |
| Select the Number of Days to View: 7 Submit a New Request Clear Find 13                                                                        |  |  |  |  |  |  |
| 13. Click the Find button to display the Requests form                                                                                         |  |  |  |  |  |  |

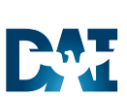

| Defense Agencies | Initiative |
|------------------|------------|
|------------------|------------|

| Ref                         | resh Data               |             | ests        | (        | Sub <u>m</u> it a New Request  |
|-----------------------------|-------------------------|-------------|-------------|----------|--------------------------------|
| Request ID                  | Name                    | Parent      | Phase       | Status   | Parameters                     |
| 19190799 OTL DCPS SDA Outbo |                         | und         | Completed   | Normal   | 86, 2015/03/21 00:00:00        |
| 19178677                    | XXDAI TL Absence Man    | age         | Completed   | Normal   | OTL CSR TMA, 76437, 0, 86,     |
| 19178648                    | Missing Timecard Repo   | rt          | Completed   | Normal   | 0, 2015/02/02 00:00:00, 2015/  |
| 19178634                    | Missing Timecard Repo   | rt          | Completed   | Normal   | 0, 2015/02/02 00:00:00, 2015/  |
| 19125889                    | XXDAI Transfer Time fro | m C         | Completed   |          |                                |
| 19123087                    | XXDAI Transfer Time fro | m C         | Completed   | Normal   | 0, 2015/03/04 00:00:00, 2014/( |
| Hold Request View Detail    |                         |             | <u>s</u> 15 | )        | View Output                    |
| <u>C</u> ancel Request      |                         | Diagnostics |             | View Log |                                |
|                             |                         |             |             |          |                                |

Time and Attendance (OTL)

Defense Agencies Initiative

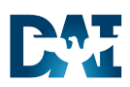

| SDA Interface Output                                                                                                    |
|----------------------------------------------------------------------------------------------------|
| Time and Labor - Super User - Adobe Connect                                                                                                    |
| Share - FRANKART, ANDREW J Mr. JOINT STAFF CTR                                                                                                    |
| OTL_DCPS_SDA_Outbound_060315.txt - Notepad                                                                                                    |
| File Edit Format View Help                                                                                                    |
| DCPS SDA EXTRACT :Run Date :06-MAR-2015 12:17<br>Org Name :DAU operating Unit<br>Responsibility Name :OTL CSR DAU<br>Concurrent Request ID :19076058<br>Output File Name :DCPS_DAU_OUT_SDA_ZM5_06MAR15_120320141.xml |
| The file (DCPS_DAU_OUT_SDA_ZM5_06MAR15_120320141.xml) will be generated with 1 Type1 records.                                                                                                    |
| The file (DCP5_DAU_OUT_SDA_ZM5_06MAR15_120320141.xml) will be generated with 0 Type2 records.                                                                                                    |
| The file (DCP5_DAU_OUT_SDA_ZM5_06MAR15_120320141.xml) will be generated with 0 Type3 records.                                                                                                    |
| The file (DCPS_DAU_OUT_SDA_ZM5_06MAR15_120320141.xml) will be generated with 0 Type4 records.                                                                                                    |
| The file (DCP5_DAU_OUT_SDA_ZM5_06MAR15_120320141.xml) will be generated with 53 T                                                                                                    |
| Please run the Corresponding BI report for the detials with GEX FILE NAME (DCPS_DAU_OUT_SDA_ZM5_06MAR15_120320141.xm]                                                                                                |
| Workflow Notifications are generated to the OTL CSR if any errors occur during the SDA Interface process.                                                                                                    |
| • To review notifications, return to the Navigator and select "Notifications Summary".                                                                                                    |
| <ul> <li>Notifications are displayed on the Notifications Summary screen.</li> </ul>                                                                                                    |

#### Result

**Congratulations!** You have successfully interfaced time and labor data to DCPS. You may now log into DCPS to verify the number of records received matches the number of records processed in the DAI interface output.